## User Guideline for

# Investigator/Clinical Research Associate (CRA) – Revision & Deletion of Submission

National Medical Research Register v2.0

National Institutes of Health (NIH)

Version 1.0, November 2023

# **Table of Contents**

| Prerequisite For Submission1                                                                                                    |   |
|----------------------------------------------------------------------------------------------------|---|
| Information/ Documents Required2                                                                                                    | 2 |
| 1.0 – Existing Research Submission (Revision &<br>Incomplete Submission) 8                                                                              | 3 |
| <ul> <li>1.1 – Editing of Research Submission with status either<br/>as "Incomplete Submission/Revision Required" or<br/>"Revision Required"</li> </ul> | 3 |
| 2.0 – Existing Research Submission (Deletion of Submission)                                                                                             | 2 |
| 2.1 – Deletion of Research Submission (only for<br>submission with the status of "Pending Submission" or<br>"Incomplete Submission/Revision Required")  | 2 |
| 3.0 – History of Updates 24                                                                                                    | 1 |

## **Prerequisite For Submission**

| ID  | Criteria                                                                                                    |
|-----|----------------------------------------------------------------------------------------------------|
| 1.1 | User has the access to NMRR Version 2.0 (nmrr.gov.my) via a stable internet connection                                                                                                    |
| 1.2 | <ul> <li>General Prerequisite:</li> <li>Should logged in as Investigator or Clinical Research Associates (CRA)</li> <li>Should have completed the profile page</li> <li>Submission with a Research ID (for research that hasn't been registered in NMRR) or Submission with an NMRR ID (for research that has successfully registered in NMRR and currently being processed at any level of processing (either by JPP-NIH or MREC or MRG)</li> </ul> |
|     | <ul> <li>Prerequisite for Revision</li> <li>Submission is assigned with status "Incomplete Submission/Revision<br/>Required" by NMRR Secretariat or with status "Revision Required" by<br/>either JPP-NIH or MREC or MRG</li> </ul>                                                                                                    |
|     | <ul> <li>Prerequisite for Deletion</li> <li>Only for submission with Research ID (for research that hasn't been registered in NMRR)</li> <li>Submission with status "Pending Submission" or status "Incomplete Submission/Revision Required"</li> </ul>                                                                                                    |
| 1.3 | <ul> <li>User has a role assigned during submission of research registration either as:</li> <li>Principal Investigator (PI)</li> <li>Main Corresponding Person (Main CP)</li> <li>Backup Corresponding Person (Backup CP)</li> </ul>                                                                                                    |

## **Information/ Documents Required**

\* Mandatory field/items/parameter/documents

\*\* Kindly refer to the **Data Elements and Parameters for NMRR Submission** document for the definition and further explanation regarding each item and parameter required during a submission.

\*\*\* Depending on the query and comment given by the secretariat currently processing the submission

### Research Registration Information

#### **General Information**

- 1. Submission Type\*
- 2. Research Title\*
- 3. Public Title\*
- 4. Research Title Abbreviation\*
- 5. Protocol ID
- 6. Research Scope\*
- 7. Research Type\*

#### Study Information

- 1. Research Type Information\* (based on Research Type selected)
- 2. Study Information\*
- 3. Disease and/or Research Area\*
- 4. Investigational Products\* (only for Interventional Research Type)
- 5. Inclusion / Exclusion Criteria\*
- 6. Study Timeline\*
- 7. Subject (Sample Size) Description\*
- 8. Sites Description\*
- 9. Current Study Recruitment Status / Study Status
- 10. Outcome Measures\*
- 11. Biospecimen Collection / Archiving\* (only for Interventional & Registry/ Biobanking/ Clinical Database Research Type)
- 12. Ethical Application Status\*
- 13. Study URL\*

#### Study Site

1. Study Site Listing\*

#### Investigator & Sponsor Updates

- 1. Study Team\*
- 2. Contact for Public Queries\* (only for Interventional Research Type)
- 3. Corresponding Person\*

- 4. SAE Corresponding Person (only for Interventional & Observational Research Type)
- 5. PD Corresponding Person (only for Interventional & Observational Research Type)
- 6. Sponsor\*
- 7. Contract Research Organisation CRO\*

#### Submission Purposes

- 1. Purpose of Submission Listing\*
  - a. Research Registration (auto selected on initial creation of research submission)
  - b. Scientific Review & Ethical Approval
  - c. Grant (MRG) Submission
- 2. Notification of Research to Other Authority

### • MREC Ethical Approval

Scientific Review & Ethical Approval (If Scientific Review & Ethical Approval

Submission is selected)

- 1. Research Documents
  - a. Cover Letter to MREC
  - b. Declaration of Conflict of Interest (COI form)
  - c. Study Protocol
  - d. Study Protocol Checklist (only for Interventional Research Type)
- 2. Patient/Participant Information Sheet
  - a. Patient Information Sheet (PIS) & Informed Consent Form (ICF)
  - b. Patient Information Sheet (PIS) & Informed Consent Form (ICF) checklist (only for Interventional Research Type)
  - c. Information Sheet & Assent Form for Minors, 7-12 years
  - d. Information Sheet & Assent Form for Minors, 13 to less than 18 years
  - e. Optional Patient Information Sheet (PIS) & Informed Consent Form (ICF) for genetic, pharmacodynamic / pharmacogenomic / other studies (only for Interventional Research Type)
  - f. Optional Patient Information Sheet (PIS) & Informed Consent Form (ICF) for future research other studies (only for Interventional Research Type)
  - g. Pregnant Partner Information Sheet & Informed Consent Form (only for Interventional Research Type)
  - i. Checklist for Research on Stem Cell & Cell Based Therapy, National Stem Cell Research and Ethics Subcommittee (NSCERT) (only for Interventional Research Type)
  - h. Checklist for First Research Protocol (only for Interventional Research Type)
- 3. Clinical Form Report / Data Collection Form
- 4. Questionnaire
- 5. Interview Guideline (only for Qualitative & Mixed Method Research Type)
- 6. Project Gantt Chart

- 7. Investigational Brochure (only for Interventional Research Type)
- 8. Advertisement (only for Interventional Research Type)
- 9. Patient Diary (only for Interventional Research Type)
- 10. Insurance Indemnity
- 11. Memorandum of Understanding / Research Agreement / Clinical Trial Agreement (CTA)
- 12. Letter from Other Ethical Committee/ Approval Committee
  - a. Other Ethical Committee
  - b. Other Approval Body (NSCERT, NRDHM, MDA, First-In Human Committee)
- 13. Other Related Documents
- 14. Reason Not to Provide Document
- 15. Investigator Documents

#### Type of Document required for different research type

\*\*Different research type may also require certain documents to be uploaded and submitted to MREC (even it is not marked as mandatory document in NMRR).

| No | Research Type  | Document Required<br>(* mandatory for submission)      |
|----|----------------|--------------------------------------------------------|
| 1. | Interventional | 1. Research Documents*                                 |
|    |                | 2. Patient/Participant Information Sheet*              |
|    |                | 3. Clinical Form Report / Data Collection Form*        |
|    |                | 4. Questionnaire                                       |
|    |                | 5. Interview Guideline                                 |
|    |                | 6. Project Gantt Chart*                                |
|    |                | 7. Investigational Brochure                            |
|    |                | 8. Advertisement                                       |
|    |                | 9. Patient Diary                                       |
|    |                | 10. Insurance Indemnity                                |
|    |                | 11. Memorandum of Understanding / Research             |
|    |                | Agreement / Clinical Trial Agreement (CTA)             |
|    |                | 12. Letter from Other Ethical Committee/ Approval      |
|    |                | Committee                                              |
|    |                | 13. Other Related Documents                            |
|    |                | 14. Reason Not to Provide Document                     |
|    |                | 15. Investigator Documents (uploaded from Investigator |
|    |                | & Sponsor section)                                     |
|    | Observational  | 1. Research Documents*                                 |
|    |                | 2. Patient/Participant Information Sheet               |
|    |                | 3. Clinical Form Report / Data Collection Form         |
|    |                | 4. Questionnaire                                       |
|    |                | 5. Project Gantt Chart*                                |
|    |                | 6. Insurance Indemnity                                 |
|    |                | 7. Memorandum of Understanding / Research              |
|    |                | Agreement / Clinical Trial Agreement (CTA)             |
|    |                | 8. Letter from Other Ethical Committee/ Approval       |
|    |                | Committee                                              |

|                      | 9. Other Related Documents                             |
|----------------------|--------------------------------------------------------|
|                      | 10. Reason Not to Provide Document                     |
|                      | 11. Investigator Documents (uploaded from Investigator |
|                      | & Sponsor section)                                     |
| Qualitative Research | 1. Research Documents*                                 |
|                      | 2. Patient/Participant Information Sheet*              |
|                      | 3. Clinical Form Report / Data Collection Form         |
|                      | 4. Questionnaire                                       |
|                      | 5. Interview Guideline*                                |
|                      | 6. Project Gantt Chart*                                |
|                      | 7. Insurance Indemnity                                 |
|                      | 8. Memorandum of Understanding / Research              |
|                      | Agreement / Clinical Trial Agreement (CTA)             |
|                      | 9. Letter from Other Ethical Committee/ Approval       |
|                      | Committee                                              |
|                      | 10. Other Related Documents                            |
|                      | 11. Reason Not to Provide Document                     |
|                      | 12. Investigator Documents (uploaded from Investigator |
|                      | & Sponsor section)                                     |
| <br>Mixed Method     | 1. Research Documents*                                 |
| Research             | 2. Patient/Participant Information Sheet*              |
|                      | 3. Clinical Form Report / Data Collection Form*        |
|                      | 4. Questionnaire                                       |
|                      | 5. Interview Guideline*                                |
|                      | 6. Project Gantt Chart*                                |
|                      | 7. Insurance Indemnity                                 |
|                      | 8. Memorandum of Understanding / Research              |
|                      | Agreement / Clinical Trial Agreement (CTA)             |
|                      | 9. Letter from Other Ethical Committee/ Approval       |
|                      | Committee                                              |
|                      | 10. Other Related Documents                            |
|                      | 11. Reason Not to Provide Document                     |
|                      | 12. Investigator Documents (uploaded from Investigator |
|                      | & Sponsor section)                                     |
| Proof of Concept /   | 1. Research Documents*                                 |
| Theoretical Research | 2. Patient/Participant Information Sheet               |
|                      | 3. Clinical Form Report / Data Collection Form         |
|                      | <ol><li>Project Gantt Chart*</li></ol>                 |
|                      | 5. Memorandum of Understanding / Research              |
|                      | Agreement / Clinical Trial Agreement (CTA)             |
|                      | 6. Letter from Other Ethical Committee/ Approval       |
|                      | Committee                                              |
|                      | 7. Other Related Documents                             |
|                      | 8. Reason Not to Provide Document                      |
|                      | 9. Investigator Documents (uploaded from Investigator  |
|                      | & Sponsor section)                                     |
|                      |                                                        |
|                      |                                                        |

| Applied Research        | 1. Research Documents <sup>*</sup>                                                               |
|-------------------------|--------------------------------------------------------------------------------------------------|
|                         | 2. Patient/Participant Information Sheet                                                         |
|                         | 3. Clinical Form Report / Data Collection Form                                                   |
|                         | 4. Project Gantt Chart*                                                                          |
|                         | 5. Memorandum of Understanding / Research                                                        |
|                         | Agreement / Clinical Trial Agreement (CTA)                                                       |
|                         | 6. Letter from Other Ethical Committee/ Approval                                                 |
|                         | Committee                                                                                        |
|                         | 7 Other Related Documents                                                                        |
|                         | 8 Reason Not to Provide Document                                                                 |
|                         | 0. Investigator Decuments (upleaded from Investigator                                            |
|                         | & Sponsor section)                                                                               |
| Registry/               | 1. Research Documents*                                                                           |
| Biobanking/Clinical     | 2. Patient/Participant Information Sheet                                                         |
| Database                | 3. Clinical Form Report / Data Collection Form                                                   |
|                         | 4 Project Gantt Chart*                                                                           |
|                         | 5 Memorandum of Understanding / Research                                                         |
|                         | Agreement / Clinical Trial Agreement (CTA)                                                       |
|                         | Agreement / Cinical That Agreement (CTA)                                                         |
|                         | 6. Letter from Other Ethical Committee/ Approval                                                 |
|                         | Committee                                                                                        |
|                         | 7. Other Related Documents                                                                       |
|                         | 8. Reason Not to Provide Document                                                                |
|                         | 9. Investigator Documents (uploaded from Investigator                                            |
|                         | & Sponsor section)                                                                               |
| Clinical Audit/ Quality | 1. Research Documents*                                                                           |
| Assurance/ Quality      | 2. Patient/Participant Information Sheet                                                         |
| Control                 | 3. Clinical Form Report / Data Collection Form                                                   |
|                         | 4. Project Gantt Chart*                                                                          |
|                         | 5. Agreement / Clinical Trial Agreement (CTA)                                                    |
|                         | 6. Letter from Other Ethical Committee/ Approval                                                 |
|                         | Committee                                                                                        |
|                         | 7 Other Related Documents                                                                        |
|                         | 8 Reason Not to Provide Document                                                                 |
|                         | 9 Investigator Documents (unloaded from Investigator                                             |
|                         | <ol> <li>Investigator Documents (uploaded norm investigator</li> <li>Sponsor coction)</li> </ol> |
| Svotomotic Boviow/      | A Sponsor section)                                                                               |
| Systematic Review/      | 1. Research Documents                                                                            |
| Scoping review/ Rapi    | d- 2. Project Gantt Chart                                                                        |
| review/ Meta-analysis   | 3. Reason Not to Provide Document                                                                |
| Meta-synthesis          | 4. Investigator Documents (uploaded from Investigator                                            |
|                         | & Sponsor section)                                                                               |
| Special Write Up        | 1. Research Documents*                                                                           |
|                         | 2. Project Gantt Chart                                                                           |
|                         | 3. Reason Not to Provide Document                                                                |
|                         | 4. Investigator Documents (uploaded from Investigator                                            |
|                         | & Sponsor section)                                                                               |

### • MOH Research Grant (MRG) Application

Grant (MRG) Submission (If Grant (MRG) Submission is selected)

- 1. Costing Details
  - a. By Years (Overall Total Costing auto calculate)
    - i. Cost Category
    - ii. Details Justification
    - iii. Amount per Category
    - iv. Total per year

## **1.0 – Existing Research Submission (Revision & Incomplete Submission)**

1.1 – Editing of Research Submission with status either as "Incomplete Submission/Revision Required" or "Revision Required"

|                                                                                                    | Step-by-step instructions                                                                                                    |                                                                                                    | Remark                                                                                                    |
|----------------------------------------------------------------------------------------------------|----------------------------------------------------------------------------------------------------|----------------------------------------------------------------------------------------------------|----------------------------------------------------------------------------------------------------|
| Log in as Investigator or CRA in NMI                                                                                                    | RR. Click on the Login menu.                                                                                                    |                                                                                                    |                                                                                                    |
| Home Directory FAQ                                                                                                    | Documents Login Register                                                                                                    |                                                                                                    |                                                                                                    |
| In the case where a Research Submi<br>Required". "Revision Required". Sci<br>Submission". Then click on the "Sci<br>under review by either JPP-NIH or M | ssion is assigned with status either<br>roll over the main menu located or<br>entific & Ethical" (if the revision is<br>IREC) or "Grant" (if the revision is c                                                                                                    | as "Incomplete Submission/Revision<br>the side of display page, go to "My<br>during the registration of NMRR or<br>during the grant review.)                                                                                                    |                                                                                                    |
| 1                                                                                                    |                                                                                                    | 2                                                                                                    |                                                                                                    |
| National Medical Research Register<br>Advancing Medical Research in Malaysia                                                                            | National Medical Research Register<br>Advancing Medical Research in Malaysia                                                                                                    | National Medical Research Register                                                                                                    |                                                                                                    |
| 🟠 Dashboard                                                                                                    |                                                                                                    |                                                                                                    | Lisor (PL Main CP &                                                                                                    |
| My Submissions                                                                                                    |                                                                                                    |                                                                                                    | Backup CP) will be                                                                                                    |
| A My Research                                                                                                    | My Submissions V                                                                                                    | ntering the second second seco | particular Research<br>Submission requires                                                                                                    |
| Approvals                                                                                                    | > Scientific & Ethical                                                                                                    | > Scientific & Ethical                                                                                                    | revision at any level of the research processing,                                                                                                    |
| Heetings                                                                                                    | > Grant                                                                                                    | > Grant                                                                                                    |                                                                                                    |
|                                                                                                    | Log in as Investigator or CRA in NMI<br>Home Directory FAQ<br>In the case where a Research Submi<br>Required". "Revision Required". Sci<br>Submission". Then click on the "Sci<br>under review by either JPP-NIH or M<br>(1)<br>(2)<br>(2)<br>(2)<br>(3)<br>(4)<br>(4)<br>(5)<br>(5)<br>(5)<br>(6)<br>(6)<br>(7)<br>(7)<br>(7)<br>(7)<br>(7)<br>(7)<br>(7)<br>(7 | Step-by-step instructions         Log in as Investigator or CRA in NMRR. Click on the Login menu.         Home       Directory       FAQ       Documents       Login       Register         In the case where a Research Submission is assigned with status either Required". "Revision Required". Scroll over the main menu located or Submission". Then click on the "Scientific & Ethical" (if the revision is under review by either JPP-NIH or MREC) or "Grant" (if the revision is or Medical Research in Malaysia         Image: Colspan="2">Image: Colspan="2">Image: Colspan="2" Image: Colspan="2"                                                                                                    | Step-by-step instructions         Log in as Investigator or CRA in NMRR. Click on the login menu.         Home Directory FAQ Documents Login Register         In the case where a Research Submission is assigned with status either as "Incomplete Submission/Revision Required". "Revision Required". Scroll over the main menu located on the side of display page, go to "My Submission". Then click on the "Scientific & Ethical" (if the revision is during the registration of NMRR or under review by either JPP-NIH or MREC) or "Grant" (if the revision is during the grant review.)         Image: Stational Medical Research Register         Image: Stational Medical Research Register         Image: Stational Medical Research Register         Image: Stational Medical Research Register         Image: Stational Medical Research Register         Image: Stational Medical Research Register         Image: Stational Medical Research Register         Image: Stational Medical Research Image: Stational Medical Research Image: Stational Medical Rese |

| Search   | Ê.                                                     |                |                        |                                             | State                                                  | US .                                                                                                    |                                                                                                    |        |          |
|----------|--------------------------------------------------------|----------------|------------------------|---------------------------------------------|--------------------------------------------------------|----------------------------------------------------------------------------------------------------|----------------------------------------------------------------------------------------------------|--------|----------|
| 0.00-011 | NMRR ID. Rese                                          | arch ID or Tir | de of the Subr         | mission                                     | Se                                                     | lect All                                                                                                    |                                                                                                    |        | ~        |
|          |                                                        |                |                        |                                             |                                                        |                                                                                                    |                                                                                                    |        |          |
| EXCEL    | PDF                                                    | iow 10         | entries.               |                                             |                                                        |                                                                                                    |                                                                                                    |        |          |
| *        | RESEARCH<br>ID                                         | NMRR (         | TITLE                  | RESEARCH<br>SCOPE                           | RESEARCH                                               | 0 STATUS 0                                                                                                    | DAY TO<br>SUBMISSION                                                                                                    | ACTION |          |
| 1        | RSCH ID-<br>22-00831-<br>AGA                           |                |                        | Public Health<br>/<br>Epidemiology          | Applied<br>Research                                    | Incomplete<br>Submission/Revision<br>Required                                                                                                    |                                                                                                    | 80     | <b>a</b> |
| 2        |                                                        |                |                        |                                             | Clinical<br>Audit /<br>Quality<br>Assurance<br>Quality | Approval granted<br>via Expedited<br>Review by MREC<br>Chairperson/<br>Deputy Chairperson                                                                                                    | 163                                                                                                    | 0      |          |
| Keyword  |                                                        |                |                        |                                             | :                                                      | Status                                                                                                    |                                                                                                    |        |          |
|          |                                                        |                |                        |                                             |                                                        | Select All                                                                                                    |                                                                                                    |        | ~        |
|          | PDF Show 1                                             | ) 🗸 entrie     | 35                     |                                             |                                                        | Select All<br>No response by CP - Auto Te<br>Pending Submission<br>Pending Update<br>Revision Required                                                                                                    | rminate                                                                                                    |        |          |
| EXCEL    |                                                        |                | TITLE                  | RESEARCH                                    | RESEAR                                                 | Registration Approved<br>Incomplete Submission/Revis                                                                                                    | ion Required                                                                                                    |        |          |
| #        | RESEARCH ID                                            |                | $\overline{\nabla}$    |                                             |                                                        | Dressening Culturalesian by MI                                                                                                    | ADD Convetoriet                                                                                                    |        |          |
| # 1      | RESEARCH ID<br>RSCH ID-23-<br>05832-1FN                |                | Photoson<br>#1-Open.   | Public Health /<br>Epidemiology             | Observat                                               | Processing Submission by NI<br>Processing Submission by JF<br>Processing Submission by JF<br>Processing Revision by JFP-1                                                                                                    | MRR Secretariat<br>P CRC<br>P-NIH Secretariat<br>NIH Secretariat                                                                                   |        |          |
| # 1 2    | RESEARCH ID<br>RSCH ID-23-<br>05832-1FN<br>RSCH ID-22- | NMRR ID<br>23- | Photosom<br>271 Tapan. | Public Health /<br>Epidemiology<br>Clinical | Observa <sup>r</sup><br>Intervent                      | Processing Submission by JI<br>Processing Submission by JF<br>Processing Submission by JF<br>Processing Revision by JPP-1<br>Undergoing Review by JPP-1<br>Undergoing Revise by JPP-1<br>Processing Revision by HRR<br>Undergoing Revise by HRRC | MRR Secretariat<br>P CRC<br>P-NIH Secretariat<br>VIH Secretariat<br>IIH Reviewer<br>IIH Board Review<br>RRC Secretariat<br>Secretariat<br>Reviewer |        |          |

The status of a Research Submission that requires revision or more information will have the status either:

- "Incomplete Submission/Revision Required": if the revision is from NMRR Secretariat
   "Revision Required":
- If the revision is from any other research processing levels (JPPNIH or MREC or MRG)

In Research Submission Listing, the following action icons are accessible to user

- Comment (=) icon to view the comment or query by reviewer/secretariat during revision required
- Show o icon to view the data of Research Submission
- Edit icon to edit the Research Submission (icon available only for Research Submission with status "Pending Submission" and "Revision Required" or "Incomplete

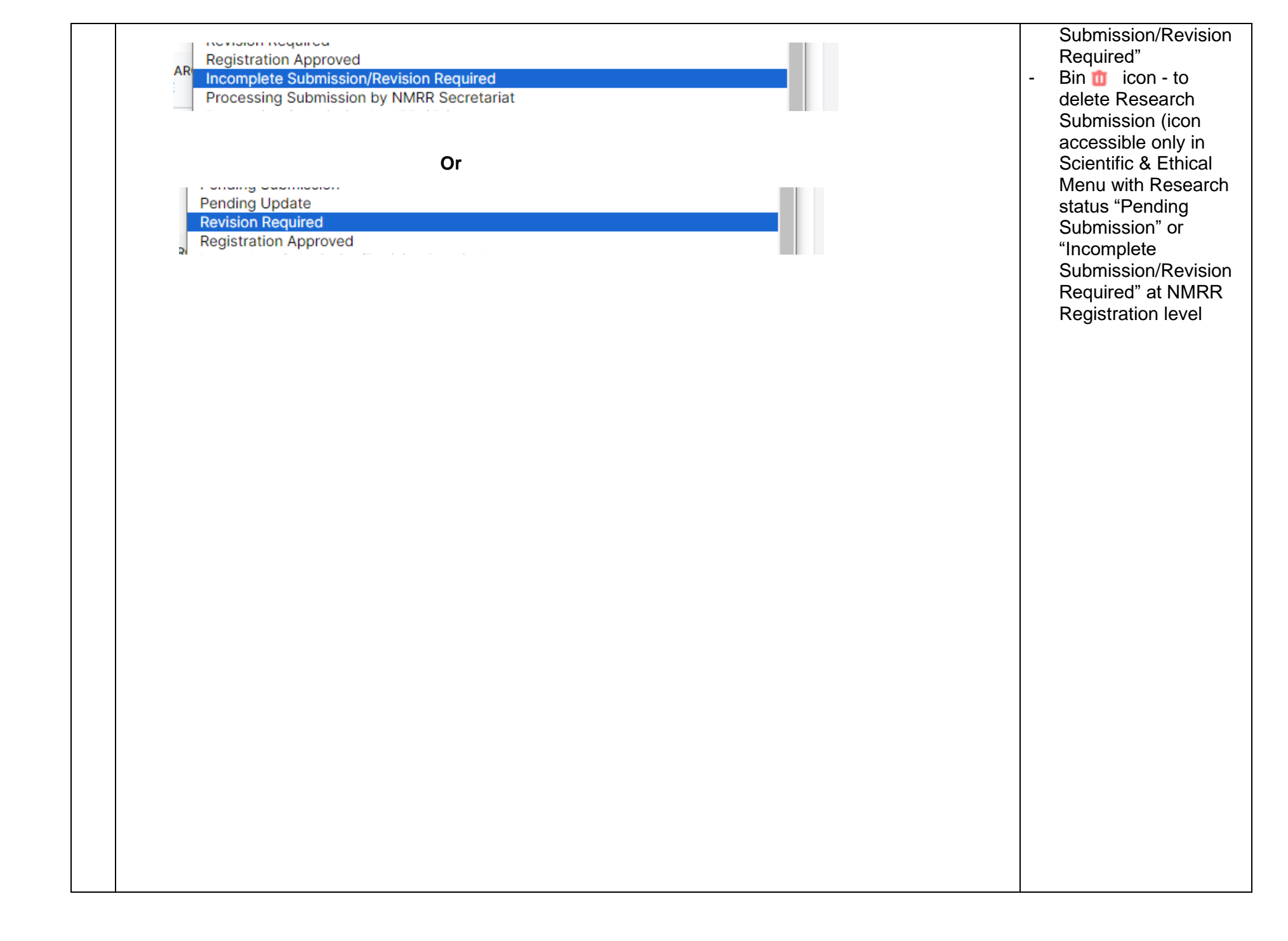

|                |                           | Testing<br>Research ID RSCH<br>Last updated on<br>Status Incomplete | HID-23-04600         | D-XYO Prot<br>Revision Requ | ocol ID 2345678<br>ired Ethical Appre | 90<br>wal Valid Until -           |                 |                                  | Edit         |                 |                                                                                       |
|----------------|---------------------------|---------------------------------------------------------------------|----------------------|-----------------------------|---------------------------------------|-----------------------------------|-----------------|----------------------------------|--------------|-----------------|---------------------------------------------------------------------------------------|
| U:<br>U:<br>Tł | ser wi<br>ne sul<br>Decis | ill be able to<br>omission his<br>ion Histories                     | see the<br>tory is c | e decisio<br>lisplaye       | on history o<br>d in historic         | f the submis<br>al order          | sion at the e   | nd of the Ge                     | neral Inforn | nation as well. | User may also<br>download the                                                         |
|                | D                         | ECISION<br>hitial Submissior                                        | 1                    |                             |                                       | DECISION DA                       | TE<br>11:55:04  | APPROVAL AU                      | HORITY       |                 | document<br>supplemented by the<br>secretariat if there is a<br>icon *( 👱 ) available |
|                | Ir                        | ncomplete Subn                                                      | iission/Rev          | ision Requ                  | iired                                 | 2023-11-22 1                      | 2:11:01         | NMRR Secreta                     | riat         | Ł               | status                                                                                |
| T(<br>R)       | o see<br>esear            | the commen<br>ch Submiss<br>RESEARCH                                | nt and q<br>ion.     | uery giv                    | ren to the s                          | ubmission, fi<br>RESEARCH<br>TYPE | irst click on t | he 🗊 icor<br>DAY TO<br>SUBMISSIO | of the inter | nded            |                                                                                       |
|                |                           |                                                                     |                      |                             |                                       |                                   | 120700200       |                                  | _            |                 |                                                                                       |

| Review and Comment                                                                                                    |                                                                                   | and query given<br>then proceed wit<br>editing of the<br>submission info       | mer<br>and<br>th th |
|----------------------------------------------------------------------------------------------------|-----------------------------------------------------------------------------------|--------------------------------------------------------------------------------|---------------------|
| NMRR Data Check Study Duration * 🖓                                                                                                    |                                                                                   | and document (c                                                                | do no               |
| NMRR Secretariat Comment                                                                                                    |                                                                                   | response to the q                                                              | uery                |
| revise the following study duration to correspond to                                                                                                    | o the gantt Chart's                                                               | response without<br>necessary editing<br>uploading the revi<br>document first) | the<br>anc<br>ised  |
| Investigator Response *                                                                                                    |                                                                                   |                                                                                |                     |
|                                                                                                    |                                                                                   |                                                                                |                     |
| Once all the comment and quer                                                                                                    | ies has been read through, to edit the submission, click ght of display page .    | on the                                                                         |                     |
| Once all the comment and quer<br>Edit Submission located at the top rig                                                                                                    | ies has been read through, to edit the submission, click<br>ght of display page . | on the                                                                         |                     |
| Once all the comment and quer<br>Edit Submission located at the top rig<br>Review and Comment<br>Edit Submission<br>NMRR Data Check                                                                                                    | ies has been read through, to edit the submission, click<br>ght of display page . | on the                                                                         |                     |
| Once all the comment and quer<br>Edit Submission located at the top ric<br>Review and Comment<br>Edit Submission<br>NMRR Data Check<br>Study Duration *                                                                                | ies has been read through, to edit the submission, click<br>ght of display page . | on the                                                                         |                     |
| Once all the comment and quer<br>Edit Submission located at the top rig<br>Review and Comment<br>Edit Submission<br>NMRR Data Check<br>Study Duration *<br>NMRR Secretariat Comment<br>revise the following study duration to correspo | ies has been read through, to edit the submission, click<br>ght of display page . | on the                                                                         |                     |
| Once all the comment and quer<br>Lett Submission located at the top rig<br>Review and Comment<br>Edit Submission<br>NMRR Data Check<br>Study Duration * •                                                                              | ies has been read through, to edit the submission, click<br>ght of display page . | on the                                                                         |                     |
| Once all the comment and quer<br>located at the top rig                                                                                                    | ies has been read through, to edit the submission, click<br>ght of display page . | on the                                                                         |                     |

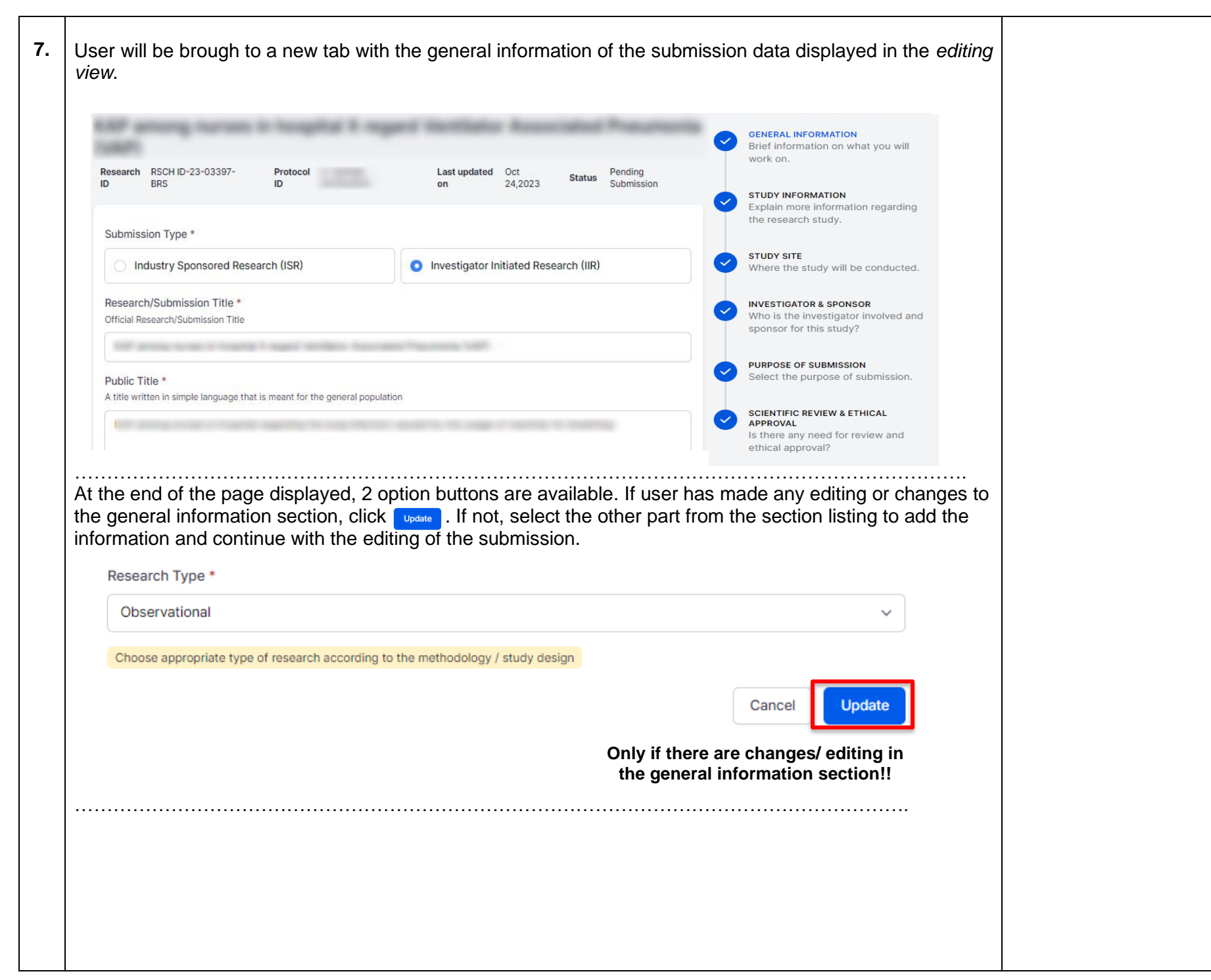

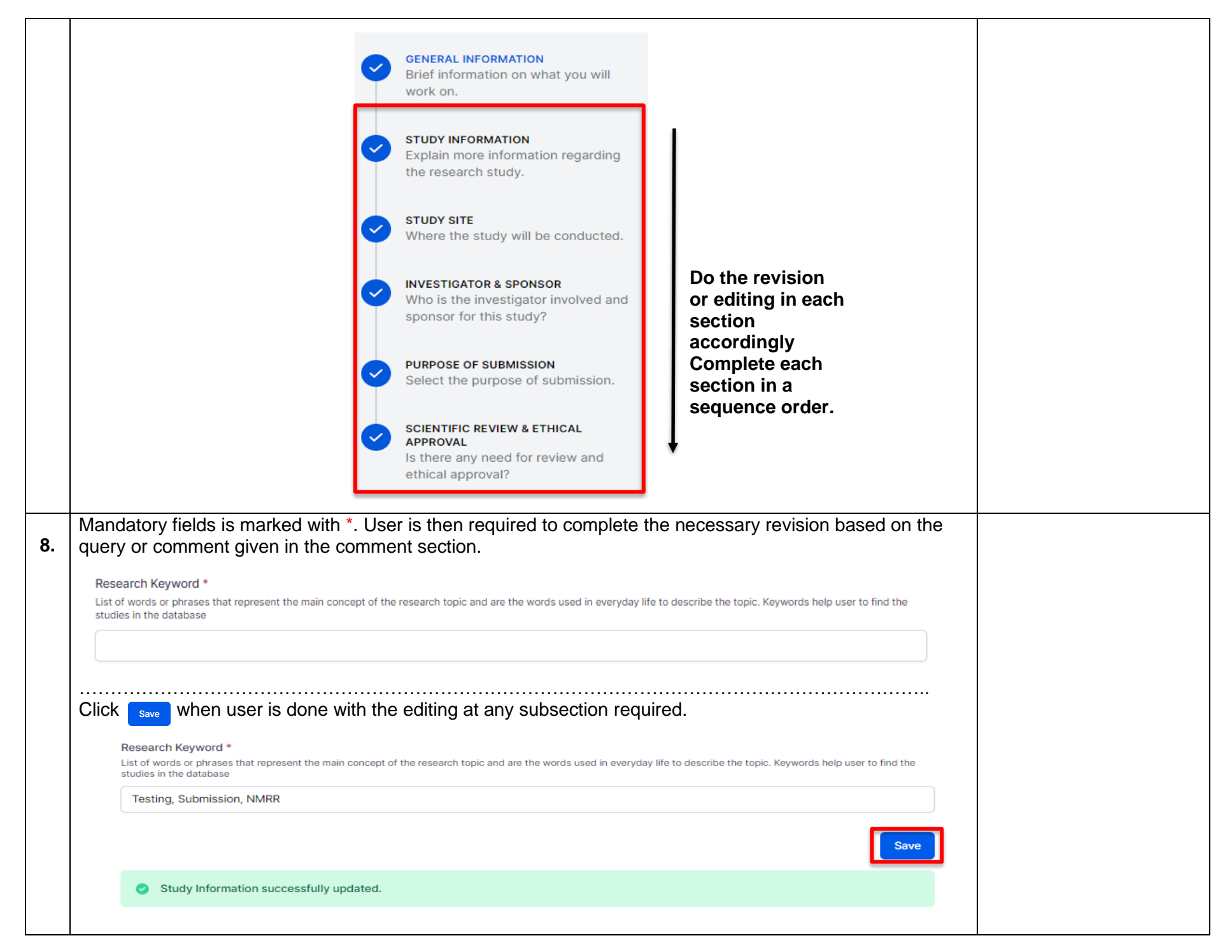

| located | cal Approval<br>d at the top r<br>SCIENTIFIC<br>APPROVAL<br>Is there ar | " section, u<br>ight of the c<br>REVIEW & ETH                                                                                                    | ISER FIRST NEEDS TO<br>Cocument box.<br>HICAL<br>View and | o delete the document on display by cli             | View Document History |                                                                                                    |
|---------|-------------------------------------------------------------------------|----------------------------------------------------------------------------------------------------|-----------------------------------------------------------|-----------------------------------------------------|-----------------------|----------------------------------------------------------------------------------------------------|
|         | ethical ap                                                              | proval?                                                                                                    | _                                                         | Name<br>coi-v1.0-divup_v1.3_3dec21.pdf              | ×                     |                                                                                                    |
|         | =                                                                       | PDF                                                                                                    | PDF<br>222.97 KB<br>Download                              | Version *<br>1<br>Version Date *<br>03/13/2022      |                       |                                                                                                    |
|         | Œ                                                                       | Select or d                                                                                                    | drag files   PDF                                          | English                                             |                       |                                                                                                    |
| thon of |                                                                         |                                                                                                    | a new uocumer                                             | it by clicking on the light loon to acces i         | the document file and |                                                                                                    |
| and ve  | elects the re<br>ersion date o                                          | quired file o<br>f the docum<br>Study Protocol<br>This document are rer<br>effective<br>Select or o                                                                                                    | dragging the finents (mandator                            | ile document into the box. Then, insert <b>ry).</b> | the updated version   | **Only PDF format file is<br>allowed to be uploaded<br>in this section                                                                                                    |
| and ve  | elects the re<br>ersion date o                                          | quired file of file of file of file ocum       f the docum       Study Protocol       This document are retained       Image: the study of the study of the stud | DF<br>13.9 KB<br>townload                                 | ammies.pdf                                          | save                  | **Only PDF format fil<br>allowed to be upload<br>in this section<br>Please ensure the<br>name has extens<br>".pdf" at the end of<br>name. Files without<br>extension "pdf" m |

|             | rmation Sheet (PIS) & In                                                                                    | normed Consent Form (ICF) |                               |
|-------------|----------------------------------------------------------------------------------------------------|---------------------------|-------------------------------|
|             |                                                                                                    |                           | View Document History         |
|             |                                                                                                    | Name                      | ×                             |
|             |                                                                                                    | PIS Dummies.pdf           |                               |
|             |                                                                                                    | Version *                 |                               |
|             | PDF                                                                                                    | 2                         |                               |
| = 1         | PDF 43.9 KB                                                                                                 | Version Date *            |                               |
|             | Download                                                                                                    | 15/03/2022                | •                             |
|             |                                                                                                    | Language *                |                               |
|             |                                                                                                    | English                   |                               |
|             |                                                                                                    |                           |                               |
| + Sele      | ct or drag files PDF                                                                                        |                           |                               |
|             |                                                                                                    |                           |                               |
| Information | Sheet & Assent Form, 7                                                                                      | 7-12 years                |                               |
|             |                                                                                                    |                           | View Document History         |
|             |                                                                                                    |                           | view Document history         |
|             | alaat as drag filos   DDE                                                                                   |                           | view bocument instry          |
| (+) s       | elect or drag files   PDF                                                                                   |                           | view bocument instory         |
| (+) s       | elect or drag files   PDF                                                                                   |                           | Vew Document instory          |
| Information | elect or drag files   PDF                                                                                   | 3 to less than 18 years   | Vew Document instory          |
| Information | elect or drag files   PDF<br>Sheet & Assent Form, 1                                                         | 13 to less than 18 years  | View Document History         |
| Information | elect or drag files   PDF                                                                                   | 3 to less than 18 years   | View Document History         |
| Information | elect or drag files   PDF<br>• Sheet & Assent Form, 1<br>elect or drag files   PDF                          | 13 to less than 18 years  | View Document History         |
| Information | elect or drag files   PDF<br>Sheet & Assent Form, 1<br>elect or drag files   PDF                            | 13 to less than 18 years  | View Document History         |
| Information | elect or drag files   PDF<br>9 Sheet & Assent Form, 1<br>elect or drag files   PDF                          | 3 to less than 18 years   | View Document History<br>Save |
| Information | elect or drag files   PDF<br>I Sheet & Assent Form, 1<br>elect or drag files   PDF                          | 13 to less than 18 years  | View Document History         |
| Information | elect or drag files   PDF<br>Sheet & Assent Form, 1<br>elect or drag files   PDF<br>rmation successfully up | 13 to less than 18 years  | View Document History         |
| Information | elect or drag files   PDF<br>Sheet & Assent Form, 1<br>elect or drag files   PDF<br>rmation successfully up | 13 to less than 18 years  | View Document History         |
| Information | elect or drag files   PDF<br>Sheet & Assent Form, 1<br>elect or drag files   PDF<br>rmation successfully up | 13 to less than 18 years  | View Document History         |
| Information | elect or drag files   PDF<br>Sheet & Assent Form, 1<br>elect or drag files   PDF<br>rmation successfully up | 13 to less than 18 years  | View Document History         |

| Patie         | ent Informa | ition Sheet (PIS) & Ir     | nformed Consent Form (ICF)                                                          | ]                           | View Document History | <b>7</b> |
|---------------|-------------|----------------------------|-------------------------------------------------------------------------------------|-----------------------------|-----------------------|----------|
| =             | PDF         | PDF<br>43.9 KB<br>Download | Name<br>PIS Dummies.pdf<br>Version *<br>2<br>Version Date *<br>15/03/2022           |                             | ×                     |          |
|               |             |                            | Language *<br>English                                                               |                             |                       |          |
| $( \bullet )$ | Select of   | r drag files   PDF         |                                                                                     |                             |                       |          |
| copy of th    | e docur     | ment can be d              | ownloaded if needed by c                                                            | licking the 🛃 if required.  |                       |          |
| copy of th    | e docur     | ment can be d              | ownloaded if needed by c<br>nents<br>i-study-1.1.pdf<br>on Date: 2022-01-28         | clicking the 🛃 if required. |                       |          |
| copy of th    | e docur     | ment can be d              | ownloaded if needed by c<br>nents<br>i-study-11.pdf<br>on: 1<br>on Date: 2022-01-28 | cLOSE                       |                       |          |

| 12. | User is required to do the revision and editing in reference to the "Comment & Review" page. Once user has edited all the necessary revisions and uploaded all revised documents (please make sure all the updated information and documents is saved and all section is vicked), user is then required to go back at the "Comment & Review" tab to insert the comment respose to each of the query given. | Please note that at the<br>revision stage,<br>"Confirmation of<br>Submission" section is<br>not be available in the<br>listing of the section.<br>Submission of revision<br>(with the<br>acknowledgement of<br>revision by user) will be<br>available at the end of<br>the Comment & Review<br>page once user has<br>answered all the query<br>and comment given. |
|-----|----------------------------------------------------------------------------------------------------|----------------------------------------------------------------------------------------------------|
| 13. | In the Review & Comment Page, insert the response to each of the query or comment given by typing in the "Investigator Response" box.                                                                                                    |                                                                                                    |

| Review and Comment                                                                                                    |                                    |                                                                                                    |
|----------------------------------------------------------------------------------------------------|------------------------------------|----------------------------------------------------------------------------------------------------|
| NMRR Data Chock<br>Study Duration                                                                                                    |                                    |                                                                                                    |
| NMRR Secretariat Comment Revise the following study duration accordingly.                                                                                                    |                                    |                                                                                                    |
|                                                                                                    |                                    |                                                                                                    |
| Investigator Response *                                                                                                    |                                    |                                                                                                    |
|                                                                                                    |                                    |                                                                                                    |
|                                                                                                    |                                    |                                                                                                    |
|                                                                                                    |                                    |                                                                                                    |
|                                                                                                    |                                    |                                                                                                    |
| <br>Comments                                                                                                    | ×                                  | The query and answe                                                                                                    |
| <br>Comments revise the following study duration to correspond to the gantt Chart's                                                                                                    | ×<br>4 hours ago                   | The query and answer<br>the previous revision<br>be shown in historica                                                                                         |
| <br>Comments         revise the following study duration to correspond to the gantt Chart's         Investigator answer         Revise as requested. information has been changed to correspond to the Gantt's chart uploaded                                                          | ×<br>4 hours ago                   | The query and answe<br>the previous revision<br>be shown in historica<br>order with the latest<br>query/comment giver<br>displayed at the botto                |
| <br>Comments         revise the following study duration to correspond to the gantt Chart's         Investigator answer         Revise as requested. information has been changed to correspond to the Gantt's chart uploaded         Revise the following study duration accordingly. | ×<br>4 hours ago                   | The query and answe<br>the previous revision<br>be shown in historica<br>order with the latest<br>query/comment given<br>displayed at the botto<br>of the list |
| <br>Comments         revise the following study duration to correspond to the gantt Chart's         Investigator answer         Revise as requested. information has been changed to correspond to the Gantt's chart uploaded         Revise the following study duration accordingly. | ×<br>4 hours ago<br>11 minutes ago | The query and answe<br>the previous revision<br>be shown in historica<br>order with the latest<br>query/comment giver<br>displayed at the botto<br>of the list |

| Revise as requested. Information had been changed to correspond to the Gantt's chart uploaded  Confirmation of Submission  I acknowledge that I have read, and do hereby accept the terms and conditions contained in NMRR terms and condition document. I indee the necessary changes and uploaded the revised documents in response to the secretariat's/reviewer's queries. I've also responded to all of the queries listed above.  Confirmation of Submission  Cick at the to acknowledge that the revision has been made acccordingly. Once both statement have been acknowledge , User can then finally submit the revision submission by click on the some  Confirmation of Submission  Confirmation of Submission  Confirmation of Submissi     | vestigator Response *                                                                                                    |  |  |  |  |
|----------------------------------------------------------------------------------------------------|----------------------------------------------------------------------------------------------------|--|--|--|--|
| Confirmation of Submission  I acknowledge that I have read, and do hereby accept the terms and conditions contained in NMRR terms and condition document. I made the necessary changes and uploaded the revised documents in response to the secretariat's/reviewer's queries. I've also responded to all of the queries listed above. I understand that failure to address the specified revisions will result in my submission will not be processed.  Submit  Click at the I to acknowledge that the revision has been made acccordingly. Once both statement have been acknowledge , User can then finally submit the revision submission by click on the Submit  Confirmation of Submission  confirmation of Submission  confirmation of submission  confirmation of submission  confirmation of submission | Revise as requested. information has been changed to correspond to the Gantt's chart uploaded                                                                                                    |  |  |  |  |
| Confirmation of Submission  I acknowledge that I have read, and do hereby accept the terms and conditions contained in NMRR terms and condition document. I understand that failure to address the specified revisions will result in my submission will not be processed.  Submit  Click at the to acknowledge that the revision has been made acccordingly. Once both statement have been acknowledge , User can then finally submit the revision submission by click on the submit  Confirmation of Submission  confirmation of Submission  confirmation  confirmation  confirmation  confirmation  confirmation  confirmation  confirmation  confirmation  confirmation  confirmation  confirmation  confirmation  confirmation  confirmation  confirmation  confirmation  confirmation  confirmation  confirmation  confirmation  co    |                                                                                                    |  |  |  |  |
| <ul> <li>I acknowledge that I have read, and do hereby accept the terms and conditions contained in NMRR terms and condition document.</li> <li>I made the necessary changes and uploaded the revised documents in response to the secretariat's/reviewer's queries. I've also responded to all of the queries listed above.</li> <li>Submt</li> </ul>                                                                                                    | Confirmation of Submission                                                                                                    |  |  |  |  |
| Click at the to acknowledge that the revision has been made acccordingly. Once both statement have been acknowledge , User can then finally submit the revision submission by click on the<br>Confirmation of Submission<br>Confirmation of Submission                                                                                                    | <ul> <li>I acknowledge that I have read, and do hereby accept the terms and conditions contained in NMRR terms and condition document.</li> <li>I made the necessary changes and uploaded the revised documents in response to the secretariat's/reviewer's queries. I've also responded to all of the queries listed above.<br/>I understand that failure to address the specified revisions will result in my submission will not be processed.</li> </ul> |  |  |  |  |
| Click at the to acknowledge that the revision has been made acccordingly. Once both statement have been acknowledge , User can then finally submit the revision submission by click on the                                                                                                    | Submit                                                                                                    |  |  |  |  |
| <ul> <li>acknowledge that I have read, and do hereby accept the terms and conditions contained in NMRR terms and condition document.</li> <li>made the necessary changes and uploaded the revised documents in response to the secretariat's/reviewer's queries. I've also responded to all of the queries listed above. understand that failure to address the specified revisions will result in my submission will not be processed.</li> </ul>                                                                                                    | lick at the to acknowledge that the revision has been made acccordingly. Once both statement have<br>een acknowledge , User can then finally submit the revision submission by click on the                                                                                                    |  |  |  |  |
| Submit                                                                                                    | <ul> <li>acknowledge that I have read, and do hereby accept the terms and conditions contained in NMRR terms and condition document.</li> <li>I made the necessary changes and uploaded the revised documents in response to the secretariat's/reviewer's queries. I've also responded to all of the queries listed above. understand that failure to address the specified revisions will result in my submission will not be processed.</li> </ul>         |  |  |  |  |
|                                                                                                    | Submit                                                                                                    |  |  |  |  |

| Submissions                                                                                                    | The status of a                                                                                                    |
|----------------------------------------------------------------------------------------------------|----------------------------------------------------------------------------------------------------|
| Keyword       Status         Search NMRR ID, Research ID or Title o       Select All         EXCEL PDF       Show 10 entries         #       RESEARCH ID entries         #       RESEARCH ID entries         1       RSCH ID - 23-<br>04600-XYO       Basic Science / Interventional         Showing 1 to 1 of 1 entries       Previous 1         Showing 1 to 1 of 1 entries         Previous 1         When viewing the data of submission, the General information of the Submission will be shown on the top part of the display page with the status "Revision Submitted to NMRR Secretariat*" | subcession new<br>submission of a<br>Research Submission wi<br>change from<br>"Incomplete<br>Submission/ Revision<br>Required" or "Revision<br>Required to "Revision<br>Submitted to NMRR<br>Secretariat*"<br>*Depending on which<br>secretariat or level of<br>processing requested<br>the revision (Either<br>NMRR Secretariat,<br>JPPNIH Secretariat,<br>MREC Secretariat or<br>MRG Secretariat) |
| Research ID RSCH ID-23-04600-XYO Protocol ID 234567890                                                                                                    | the following action icon<br>is accessible to user:<br>- Show o icon to<br>view the data of<br>Submission                                                                                                    |

\*\* The steps of revision submission will be the same across any level of processing (Research Registration by NMRR, Scientific Review & Ethical Approval by either JPP-NIH and MREC, and Grant Approval by MRG). Please refer to Flowchart for Research Submission/Scientific & Ethical Review Processing and Flowchart for MRG Review for more information on the processing of research submission in MOH.

## 2.0 – Existing Research Submission (Deletion of Submission)

2.1 – Deletion of Research Submission (only for submission with the status of "Pending Submission" or "Incomplete Submission/Revision Required")

| No | Step-by-step instructions                                                                                                    | Remark |
|----|----------------------------------------------------------------------------------------------------|--------|
| 1. | In the case where user have not managed to complete the submission and want to delete the existing Research Submission, scroll over the main menu located on the side of display page, go to "My Submission". Then Click on the "Scientific & Ethical" |        |
|    | <ul> <li>National Medical Research Register<br/>Advancing Medical Research in Malaysia</li> <li>National Medical Research Register<br/>Advancing Medical Research in Malaysia</li> </ul>                                                               |        |
|    | My Submissions                                                                                                    |        |
|    | > Scientific & Ethical                                                                                                    |        |
|    | > Post Ethical                                                                                                    |        |
|    | > Grant > Post Ethical ~                                                                                                    |        |
|    | A My Research > Grant                                                                                                    |        |
|    |                                                                                                    |        |

| Su   | Ibmissions                                                                                                    |                                                                                                    |                                                                                          |                                                                                                    |
|------|----------------------------------------------------------------------------------------------------|----------------------------------------------------------------------------------------------------|------------------------------------------------------------------------------------------|----------------------------------------------------------------------------------------------------|
| K    | eyword                                                                                                    | Status                                                                                                    |                                                                                          | Only Research Submission with<br>either status "Pending                                                                                                |
|      | Search NMRR ID, Research ID or Title of the Submission                                                                                                    | Select All                                                                                                    | ¥                                                                                        | Submission" and "Incomplete<br>Submission/Revision Required" –<br>Submission without an assigned                                                       |
|      | # RESEARCH NMRR TITLE RESE<br>ID ID SCOP                                                                                                    | ARCH RESEARCH STATUS DAY<br>E TYPE SUBM                                                                                                    | YTO ACTION                                                                               | user.                                                                                                    |
|      | 1 RSCH ID- Public<br>22:00831- /<br>AGA Epide                                                                                                    | Health Applied Incomplete<br>Research Submission/Revision<br>Required                                                                                                    | e o / 🛍                                                                                  | Icon delete ( 🔟 ) will be accessible<br>to user under the "Action" column                                                                              |
|      | - E (R. 1                                                                                                    | Clinical Approval granted 14<br>Acdit / Via Expedited<br>Quality Review by MREC<br>Assurance / Chairperson<br>Quality Deputy Chairperson<br>Control                                                                                                    | 63 🧿                                                                                     | in the intended submission.                                                                                                    |
| Clic | ck vert to confirm the deletion Submissions                                                                                                    | of the Research Submission.                                                                                                    |                                                                                          |                                                                                                    |
| Clic | ck ox to confirm the deletion<br>Submissions<br>Keyword<br>Search NMRR ID, Research ID or Title of the Su                                                                                                    | brmission                                                                                                    | (w.)                                                                                     | Deletion of an Amendmen<br>Submission will be only available for<br>submission that has never been<br>submitted to MREC Secretariat for                |
| Clic | ox       to confirm the deletion         Submissions         Keyword         Search NMRR ID, Research ID or Title of the Su         ExcEL       PDF         Show       10 ~ entries         #       RESEARCH _ NMRR & TITLE                                         | bmission Status<br>Belief All<br>RESEARCH RESEARCH STATUS                                                                                                    | DAY TO<br>SUBMISSION ACTION                                                              | Deletion of an Amendmen<br>Submission will be only available for<br>submission that has never been<br>submitted to MREC Secretariat for<br>processing. |
| Clic | ox       to confirm the deletion         Submissions         Keyword         Search NMRR ID, Research ID or Title of the Sule         EXCEL       PDF         Show 10       entries         #       RESEARCH         1       RSCH ID-<br>122-00831-<br>AGA          | Of the Research Submission.         Status         bmission         Select All         RESEARCH       RESEARCH         Scope       TYPE         Public Health<br>/<br>Epidemiology       Applied<br>Research       Incomplete<br>Submission Revision<br>Required                                                                       | DAY TO<br>SUBMISSION ACTION                                                              | Deletion of an Amendmen<br>Submission will be only available fo<br>submission that has never beer<br>submitted to MREC Secretariat fo<br>processing.   |
| Clic | ox       to confirm the deletion         Submissions         Keyword         Search NMRR ID, Research ID or Title of the Sule         EXCEL       PDF         Show 10       entries         #       RESEARCH         1       RSCH ID-<br>22-00831-<br>AGA         2 | Status       bmission       Status       bmission       Sefect All       RESEARCH       Scope       Public Health       / Epidemiology       Public Health       Applied       Research       Submission       Research       Status       Public Health       / Epidemiology       Clinical       Quality       Quality       Control | DAY TO<br>SUBMISSION<br>CON<br>CON<br>CON<br>CON<br>CON<br>CON<br>CON<br>CON<br>CON<br>C | Deletion of an Amendmen<br>Submission will be only available fo<br>submission that has never been<br>submitted to MREC Secretariat fo<br>processing.   |

| Submissions                        |                                                       |                      |      |  |
|------------------------------------|-------------------------------------------------------|----------------------|------|--|
| Keyword                            | Status                                                |                      |      |  |
| Search NMRR ID, Research ID or Tit | e of the Submission Select All                        |                      | ~    |  |
| EXCEL PDF Show 10                  | entries                                               |                      |      |  |
| # RESEARCH ID NMRR                 | entries<br>TITLE RESEARCH RESEARCH STAT<br>SCOPE TYPE | US DAY TO SUBMISSION | TION |  |

#### -The End-

## 3.0 – History of Updates

| No. | Update Version | Date of Update   | Description of Updates                                                                                                    | Prepared by<br>(Checked by) | Endorsement Signature |
|-----|----------------|------------------|----------------------------------------------------------------------------------------------------|-----------------------------|-----------------------|
| 1.  | Version 1.0    | 22 November 2023 | Manual & guideline for<br>revision and deletion of<br>research submission<br>(separation from the main<br>Investigator and CRA<br>Guideline |                             |                       |